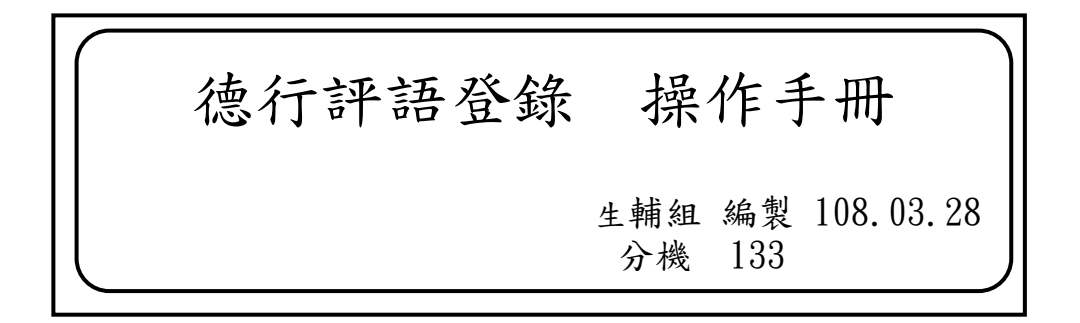

## (一)如何進入系統? (請務必用 Google Chrome 瀏覽器操作)

成淵高中首頁→右方點選→高中成績查詢

|                     | .tw/bin/home.php                                                                                                    |                                                                                                    |                                       |                                                                                                    |                |                  |                 |         |     | ☆ |
|---------------------|----------------------------------------------------------------------------------------------------|----------------------------------------------------------------------------------------------------|---------------------------------------|----------------------------------------------------------------------------------------------------|----------------|------------------|-----------------|---------|-----|---|
| 🧱 應用程式 🤷 學生出入校園管理系》 | 臺北市第三代圖中校1                                                                                                    | 臺北市立成淵高級中                                                                                                    | 🐇 Ġ Google 🔟 Yahoo奇厚                  | ●臺北市立成港高級中日                                                                                                    | ● 中華部政全球資訊網    | M Taiwan Map 台灣都 | 2 ● ● 菜的解釋 菜的意思 | # 🗋 新分寶 | 日間入 | ж |
|                     | (高) 高-1                                                                                                    | 上市立成淵源                                                                                                    | 言由                                    |                                                                                                    |                |                  |                 |         |     |   |
|                     | Talpel N                                                                                                    | funicipal Chengyuan High                                                                                                    | n School                              | 學校首頁                                                                                                    | 蓋版網站  聯絡我們     | 網站地面   🎧 Key     | brow            |         |     |   |
|                     |                                                                                                    | AT 75 88 44                                                                                                    | 41.000.000.000                        | THE OWNER DO                                                                                                    | 10 Julio 75    | An an am Afr     |                 |         |     |   |
|                     | 成温融介                                                                                                    | 行政單位                                                                                                    | 牧學等美                                  | 夥伴團體                                                                                                    | 學生網頁           | 权内網路             | ENGLISH         |         |     |   |
|                     |                                                                                                    |                                                                                                    |                                       | Share -                                                                                                    |                |                  |                 |         |     |   |
|                     | 1 the                                                                                                    |                                                                                                    | Telle                                 | and the second                                                                                                    |                | I T              |                 |         |     |   |
|                     | 35 7                                                                                                    | 1 11 -                                                                                                    |                                       |                                                                                                    | - States       | 剪 柴              | 2積風積            |         |     |   |
|                     | 1 < - 22                                                                                                    | - TE                                                                                                    | 加州                                    | 100                                                                                                    | and the second | Contrata 14      | 1 小 附 工         |         |     |   |
|                     | Tain                                                                                                    |                                                                                                    | and the                               | 當应应                                                                                                    |                | 7                | 調焉山             |         |     |   |
|                     | - aiper                                                                                                    | S. nestin.                                                                                                    | State B.                              | A T G                                                                                                    |                | 1                |                 |         |     |   |
|                     | 優質 / 創意                                                                                                    | ジャン ちょうちょう                                                                                                    | and the second second                 | ase a cost                                                                                                    |                |                  | 1 2             |         |     |   |
|                     |                                                                                                    |                                                                                                    |                                       |                                                                                                    |                |                  |                 |         |     |   |
|                     | 成淵麗介                                                                                                    |                                                                                                    | 日間18 英學金 1                            | B生専區 升學資訊                                                                                                    | 新生専區           |                  |                 |         |     |   |
|                     | 市 图 按 社:                                                                                                    | -                                                                                                    | ● 105學年度第1學期壁報比1                      | 《高中部及國中部導獎名軍                                                                                                    | [2016-11-21]   | 画中成1 高中成         | 10 M            |         |     |   |
|                     | DC minster La                                                                                                    | and State La                                                                                                    | 資本校英文科歐妍儀王要3                          | (老師參加105年有效教學                                                                                                    | [2016-11-17]   | 查约 查约            | 2.40.00.80      |         |     |   |
|                     | Contra of Po                                                                                                    | Contraction of the local division of the local division of the loc | 征賀III309范谷瑜荣獲1058                     | F年度臺北市數理能力競賽-                                                                                                    |                |                  |                 |         |     |   |
|                     |                                                                                                    |                                                                                                    | ◎ 恭喜本校朱亭宇同學榮獲                         | 105舉年度普通型高級中                                                                                                    | [2016-11-11]   |                  |                 |         |     |   |
|                     |                                                                                                    | 0                                                                                                    | <ul> <li>狂寶!恭喜本校共期項作品</li> </ul>      | 品榮獲愛學網校園微電影「                                                                                                    | . [2016-11-10] | 0P0C114          | 40730/F         |         |     |   |
|                     |                                                                                                    |                                                                                                    | ● 恭賓本校田徑隊參加105年                       | 全國田徑賽榮獲佳績                                                                                                    | [2016-11-10]   | -                |                 |         |     |   |
|                     | 1 法和第1                                                                                                    | E Contraction of the second second second second second second second second second second second second second                                                                                                    | ● 恭賀本校田徑隊會加105年                       | 桃園田徑分齡賽榮獲佳績                                                                                                    | [2016-11-10]   | 2 4              |                 |         |     |   |
|                     |                                                                                                    |                                                                                                    | ● 狂賀本校學生參加臺北市1                        | 05學年度音樂比賽榮獲佳                                                                                                    | [2016-11-09]   | 處室分費 申請来         | 件 交通位置          |         |     |   |
|                     | CARTER FOR THE PARTY OF THE PARTY OF THE PAR | 1000                                                                                                    | ● 地理未知707(並ぶ期8100);                   | to Market Anna 200 and a start of the start of the start | [2016-11-05]   |                  |                 |         |     |   |
|                     |                                                                                                    | 10 anno 20                                                                                                    | - date de l'établiste a vision a lies | 的小学家的中心                                                                                                    |                |                  |                 |         |     |   |
|                     |                                                                                                    |                                                                                                    | - Wall write on the 1 Yes to be       | 64.601.004来70104下。                                                                                                    | (Hans)         | しししししししし<br>     | 000000          |         |     |   |

(二)請選本校行政區 大同

| ● 臺北市立成湖高級中學( × ● 臺北市第三代圖中校務6 × ● 成湖高中新全球資訊網                  | × 2 重北市高中校務行政未修 ×                                                   |                                       |
|---------------------------------------------------------------|---------------------------------------------------------------------|---------------------------------------|
| C https://sschool.tp.edu.tw/ecampus/Login.action              |                                                                     | @☆ :                                  |
| Ⅲ 專用程式 ▲ 早生出人在宣新理点 ● 重点市前工作图中印 ■ 重点市立成制展动中 ● G o<br>野 位 校園 服務 | ioogle Marvahoo政章 @ 重比市立成湖高坊中॥ @ 中華新記金球寶原品 MarTawaan Map 始增電 — Թ 제約 |                                       |
| <b>4</b> .                                                    | 請選擇學校                                                               |                                       |
|                                                               | 請在左圖選擇學校行政區                                                         |                                       |
|                                                               |                                                                     |                                       |
| 🔞 o /e 😜 🔽 🖭                                                  |                                                                     | ■ A ■ Z ■ ⑦ 日 ● F 01:33<br>2016/11/24 |

## (三)請選 市立成淵高中

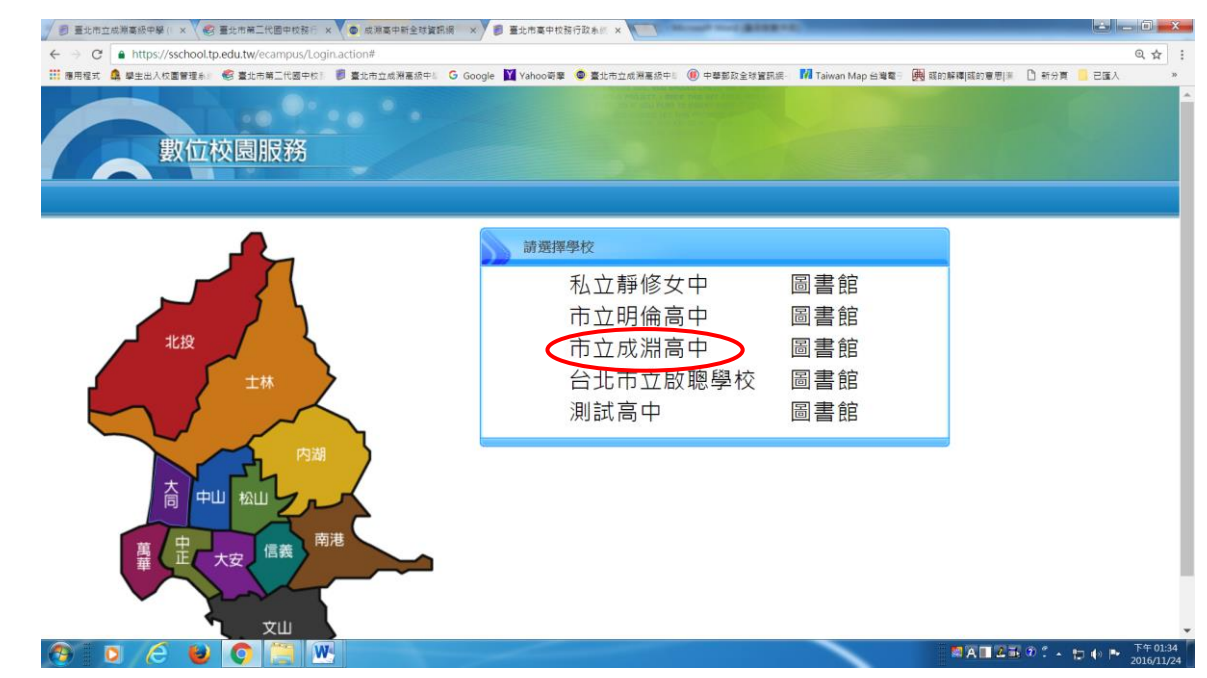

(四)請輸入自己的帳號與密碼進入系統,若帳號密碼有問題者,請洽系統管理師(分機 129)

| ◎ 臺北市立成淵高級中學(種 × 成淵高中-台頁 × ) ● 臺北市立成洲高級                                                                                                    | ₽₽(82×                                                                                  |                                                                                                    |                                      |                 | -   |
|----------------------------------------------------------------------------------------------------|-----------------------------------------------------------------------------------------|----------------------------------------------------------------------------------------------------|--------------------------------------|-----------------|-----|
| Https://sschool.tp.edu.tw/ecampus/Login.action?schNo=363302                                                                                                    |                                                                                         | マ ピ Q 授卑                                                                                                    | ★ 自                                  | 0 1             | Ĥ   |
| 數位校園服務                                                                                                    |                                                                                         |                                                                                                    | 學校首頁十服務宗旨明                           | <b>利約</b> 1 - 1 | 络信箱 |
| 登入系统                                                                                                    | 功能說                                                                                     | 明                                                                                                    |                                      |                 |     |
| (評論人登人報決)         (評論人登人報決)         (時間)         (第二)         (第二) | 在校學生<br><mark> 投切</mark><br>● 登 錄<br>◆ 第一次登<br>◆ 提供服務<br>習中請、讀<br>忘記當時<br>注意事項<br>★系統備份 | 新生報到 家長 教職人員<br>萘 號: 學號<br>緣密碼: 身分證字號<br>: 選課系統、還社圖、班級課表查詢、成績<br>者意見<br>5<br>5<br>5<br>5<br>5<br>5<br>5<br>5<br>5<br>5<br>5<br>5<br>5 | <b>軍変位友</b><br>「査詢、出鉄类憲査詢、厚生<br>用系統。 | 學習歷程            | 系統、 |
| 最新消息                                                                                                    |                                                                                         |                                                                                                    |                                      |                 |     |
| 日期 發佈者 機圖                                                                                                    | 點明次數                                                                                    |                                                                                                    |                                      |                 |     |

## (五)如何進行導師評量?

選擇左選單:教師線上→德行評量→登錄導師評量

|        | 🗲 🔎 🛞 97expo.cyhs.tp.edu.tw/eca | ampus/Inde: | x.action             |               |          |                                                                                                    |       |             |         | 🏫 マ 🕑 🛂 → Google | ▼ C       3 - Google         様式:Redmond         結束時間:23:59         出井語。         全及具體建議內容         日常生活表現         マ         マ |   |
|--------|---------------------------------|-------------|----------------------|---------------|----------|----------------------------------------------------------------------------------------------------|-------|-------------|---------|------------------|----------------------------------------------------------------------------------------------------|---|
| [      |                                 | <b>a</b>    | 整選單                  | し登出           | 出 登入者    |                                                                                                    |       |             |         |                  | <b>様式:</b> Redmond                                                                                                    |   |
|        | ■ E圖書館系統                        | Ť:          | 頁 <b>登</b>           | <b>朱導師</b> 計  | f量 ×     |                                                                                                    |       |             |         |                  |                                                                                                    |   |
|        | ■ S系統管理                         |             |                      |               |          |                                                                                                    |       |             |         |                  |                                                                                                    |   |
|        | ■ X個人化設定                        | 學名          | 學年期:1011 班級:108 ▼ 帶出 |               |          |                                                                                                    |       |             |         |                  |                                                                                                    |   |
|        | ■ Y01公告                         | $\leq$      | 開始目期                 | <b>UI:</b> 10 | 01/12/03 | 8 ♥ 帶出<br>3 開始時間: 00:00 結束日期: 101/12/19 結束時間: 23:59<br>#間內登錄,謝謝您~<br>.::<br>5 ♥ 文字描述查詢: ♥ 請在代碼欄位輸入代碼後按 [Enter] 即可帶出片語。 |       |             |         |                  |                                                                                                    |   |
|        | ■ Y02行事曆                        | 注           | 意事項:                 | 請             | 於開放時間內   | 登録,謝謝您~                                                                                                    |       |             |         |                  |                                                                                                    |   |
|        | ■ 行政資源                          | 1 7         | $\frown$             |               |          |                                                                                                    |       |             |         |                  |                                                                                                    |   |
| $\geq$ | ▶ 新師線 ト                         |             | 導師評量                 | (特)           | 珠表現      |                                                                                                    |       |             |         |                  |                                                                                                    |   |
|        |                                 |             | 評語查詢                 | : 313.        | 困知勉行     | <b>×</b> 🗙                                                                                                    | 字描述查讀 | 1: 🔽 請在代碼欄位 | (輸入代碼後按 | 「Enter」即可帶出片語。   |                                                                                                    |   |
|        | + 01标百良科                        |             | 導師評量                 | ł             |          |                                                                                                    |       |             |         |                  |                                                                                                    | 0 |
|        | + 02 底積作業                       |             | 班級                   | 座號            | 姓名       | 學號                                                                                                    | 代碼    | <b>詳語</b>   | 代碼      | 文字描述及其體建議內容      | 日常生活表現                                                                                                    |   |
|        | + 03生活競賽                        |             | 108                  | 01            | 王欣柔      | 10135612                                                                                                    | (     | 不卑不亢困知勉行    |         |                  | ~                                                                                                    | ^ |
|        | + 04試務                          |             | 108                  | 02            | 王莉茵      | 1013                                                                                                    |       |             |         |                  | ~                                                                                                    |   |
| $\geq$ | - 05德行評量                        |             | 108                  | 03            | 王鈴雅      | 1018 4                                                                                                    |       |             |         |                  | ×                                                                                                    |   |
|        | 導師查詢學生出缺資料                      |             | 108                  | 04            | 吳婉菱      | 10135616                                                                                                    |       |             |         |                  | ~                                                                                                    |   |
|        | 導師查詢學生獎懲資料                      |             | 108                  | 05            | 林芳生      | 10135617                                                                                                    |       |             |         |                  | ~                                                                                                    |   |
|        | 登錄導師評量                          |             | 108                  | 06            | 張誼蓁      | 10135618                                                                                                    |       |             |         |                  | ~                                                                                                    |   |
|        |                                 |             | 108                  | 07            | 莊子瑢      | 10135619                                                                                                    |       |             |         |                  | ~                                                                                                    |   |
|        | □ 提郵作業 B1004S.金録等時              | 即計車         | 108                  | 08            | 陳孟含      | 10135620                                                                                                    |       |             |         |                  | ~                                                                                                    |   |

導師評量、特殊表現皆需輸入,輸入完後請按·B存檔。

※填寫時請注意:

- 日常生活表現:分5等級,包括表現卓越、表現優秀、表現良好、需再加強、亟
   待改進。(此為學生申請獎學金必需欄位,請各位導師務必填寫)
- 2. 導師評語(代碼),可參考附件:導師評語詞庫。
- 3. 文字描述及具體建議內容
- 4. 校內外特殊表現
- 以上皆為學期成績通知單上顯示欄位。